| SECTION IV<br>CREATING A                                    | BOWLING GREEN STATE UNIVERSITY                                                                                                    |
|-------------------------------------------------------------|----------------------------------------------------------------------------------------------------|
| JOB POSTING Step 1:                                         |                                                                                                    |
| To post a job<br>vacancy, a Job<br>Description<br>must have | Submit New Posting<br>View My Postings                                                                                                    |
| submitted and<br>approved by<br>SES                         | Click On-Campus Postings>Submit New Posting                                                                                                    |
|                                                             | SUBMIT NEW ON-CAMPUS POSTING                                                                                                    |
| Step 2:                                                     | Click 'Create Posting' to request description to be posted on WorkNet. Expired descriptions must be revised and submitted for approval the posting.                                                                                                    |
| •                                                           | Show 10 🕑 entries Print Search:                                                                                                    |
| Enter your                                                  | Department Job Hire Hourty Appl                                                                                                    |
| Department ID                                               | ID         Job Title         Number         Department Name         Code         Code         Wage         Expiration           1         UTE         Studiest Technical Assistant         120501         University Ubstrate         551000         12050120         0.60         12050120         Code         12050120         Code         12050120         0.60         12050120         Code         12050120         Code         120 |
| in the search                                               | LLLS - Student rechnical Assistant     Izosoli     University Libraries     Soluou     Izosolisu     9.60     It/19/2020     Create     Posting                                                                                                    |
| box to bring                                                | 2 C&T - Student Cataloging Assistant 120501 University Libraries S00001 12050160 8.10 11/04/2019 Create Posting                                                                                                    |
| up the list of                                              | 3 Arch - Student Supervisor for 120501 University Libraries S00003 12050161 9.45 02/19/2020 Create Micrographics Lab Posting                                                                                                    |
| Job                                                         | 4         Arch - Co-op Position for Archival         120501         University Libraries         S99998         12050149         11.60         11/01/2020         Creation                                                                                                    |
| that are                                                    | NOTE: You may only post a position that has been approved for your department. If                                                                                                    |
| that are                                                    | you would like to use a description that is approved for another department, you                                                                                                    |
| nosting                                                     | must submit a new job description for your department                                                                                                    |
| posting                                                     |                                                                                                    |
| Step 3:                                                     |                                                                                                    |
|                                                             | Click 'Create Posting' to request description to be posted on WorkNet. Expired descriptions must be revised and submitted for approval before posting.                                                                                                    |
| Click "Create                                               | Show 10 Search: 110                                                                                                    |
| Posting" for                                                | Department Job Hire Hourly Approval                                                                                                    |
| the job you                                                 | 87 Clerical Assistant/ Tour Guide 110300 Chapman Learning S10000 11030009 \$10.00 01/10/2017 Create                                                                                                    |
| Want to post.<br>Fill in all the                            | 94 Teaching and Learning Consultant III 100401 Center for Faculty \$61001 10040110 \$10.00 03/07/2016 Expired                                                                                                    |
| necessarv                                                   | Excellence  110 Safety Assistant 302000 Risk Management \$21004 30200002 \$8.10 01/27/2019 Create                                                                                                    |
| information.                                                | Posting                                                                                                    |
| Fields with *                                               |                                                                                                    |
| are required.                                               | Expired descriptions must be revised and submitted for approval before posting.                                                                                                    |
| -                                                           |                                                                                                    |
| 1                                                           |                                                                                                    |

#### Step 4:

Fill in contact information

**Department:** Populates automatically.

Job Code: Populates automatically.

Address: Enter address of the contact.

### **Contact Name:**

Enter Contact name (this will be the person that gets the email notification from Handshake)

**Contact Phone:** Enter Contact phone

**Contact Email:** Enter Contact email

| * Department               |    |  |
|----------------------------|----|--|
| 101850 - Student Employmen | it |  |
| Job Code                   |    |  |
| S10000 - Clerical 1        |    |  |
| * Address                  |    |  |
|                            |    |  |
| * Contact Name             |    |  |
|                            |    |  |
| * Contact Phone            |    |  |
|                            |    |  |
| * Contact E-mail Address   |    |  |
|                            |    |  |
|                            |    |  |
|                            |    |  |
|                            |    |  |
|                            |    |  |
|                            |    |  |
|                            |    |  |
|                            |    |  |

| I                                                                                                    |                                                                                                    |   |
|----------------------------------------------------------------------------------------------------|----------------------------------------------------------------------------------------------------|---|
| Step 5:                                                                                                    | • Inh Title                                                                                                    |   |
| Job Title:                                                                                                    | Jou True                                                                                                    |   |
| Populates                                                                                                    |                                                                                                    |   |
| automatically                                                                                                    | • Purpose                                                                                                    |   |
| Purpose:<br>Populates<br>automatically                                                                                  | To support the staff members of Student Employment Services by providing customer service, processing documents, completing clerical tasks and running errands.                                                                                                    |   |
|                                                                                                    | * Key Duties                                                                                                    |   |
| Key Duties:<br>Populates<br>automatically                                                                               | <ol> <li>Answer basic questions (by phone and in person) regarding programs. services, processes, policies, procedures of Student Employment Services by following established and<br/>standardized procedures</li> <li>Operate office machines such as multi-line phone, photocopier, fax and desktop computers</li> <li>Assist students with WorkNet registration and demonstrate basic job search processes according to established office procedures</li> <li>Access Student Employment Services (e.g. WorkNet) and University databases (e.g. PeopleSoft) to retrieve information, answer inquiries, process applications and navroll forms.</li> </ol> | < |
| Additional                                                                                                    | Additional Duties                                                                                                    |   |
| Duties:                                                                                                    |                                                                                                    |   |
| Enter any                                                                                                    |                                                                                                    |   |
| additional                                                                                                    |                                                                                                    |   |
| apply                                                                                                    | Oualifications                                                                                                    |   |
| specifically to                                                                                                    | 1. Ability to speak clearly, using appropriate grammar                                                                                                    |   |
| this posting.                                                                                                    | 2. Ability to follow detailed directions and instructions                                                                                                    | ^ |
|                                                                                                    | Ability to sort, alphabetize and organize data and forms; ability to send email messages     Perform basic Internet searches, and compose/edit documents using Microsoft Word and Excel                                                                                                    | ~ |
| Qualifications:                                                                                                    |                                                                                                    |   |
| Populates                                                                                                    | Additional Information                                                                                                    | _ |
| automatically                                                                                                    |                                                                                                    |   |
| Additional<br>Information:<br>Enter any<br>additional<br>information<br>that applies<br>specifically to<br>this posting |                                                                                                    |   |
|                                                                                                    |                                                                                                    |   |

| Step 6:                                                                                                    |                                                                                                    |  |
|----------------------------------------------------------------------------------------------------|----------------------------------------------------------------------------------------------------|--|
| Number of Vacancies:<br>Enter the number of<br>students you plan to hire                                                                                                   | * Number of Vacancies                                                                                                    |  |
| Approximate Hours Per<br>Week:<br>Enter the number of<br>hours per week you<br>expect the student will<br>work (cannot exceed 28<br>hours per week).                       | Approximate Hours Per Week     Students cannot work more than 28 hours per week     Schedule Days and Times                                                                                                    |  |
| Schedule Days and<br>Times:<br>Enter required days and<br>times or varied as<br>appropriate.<br>Employment Period:<br>Choose period of<br>employment from the<br>drop-down | * Employment Period Please Select                                                                                                    |  |
| Step 7:<br>Choose how you want<br>student to apply:<br>Can choose more than<br>one and the<br>corresponding fields will<br>appear based on your<br>choice.                 | <ul> <li>HOW TO APPLY</li> <li>□Inquire by phone □Inquire in person □Inquire by e-mail □Inquire by other method</li> <li>Additional Instructions to Apply</li> <li>If you have additional materials that need to be provided to the applicant (such as an application form), please send these to stuemp@bgsu.edu.</li> <li>Inquire by phone; phone number entered previously will default. This can be changed if necessary.</li> <li>Inquire in person; address entered previously will default. This can be changed if necessary.</li> <li>Inquire by email; email entered previously will default. This can be changed if necessary.</li> <li>Inquire by email; email entered previously will default. This can be changed if necessary.</li> <li>Inquire by other method; enter detailed instructions to apply (website, etc.). If you have other materials such as an application to add to the posting, please send to stuemp@bgsu.edu and indicate the corresponding job.</li> </ul> |  |

| Sten 10.                                                                                                    |                                                                                                    |
|----------------------------------------------------------------------------------------------------|----------------------------------------------------------------------------------------------------|
| Step 10.                                                                                                    | * Compensation Type                                                                                                    |
| <b>Compensation type:</b><br>Automatically<br>populates.                                                                                                    | <ul> <li>Hourly O Biweekly Compensation</li> <li>Hourly Wage</li> </ul>                                                                                                    |
| If Hourly, choose<br>Regular employment<br>or Federal Work<br>Study:<br>You may choose<br>either or both.<br>(FWS may only be<br>used during the<br>academic year for<br>hourly jobs)                                                                      | \$10.10  Regular employment 	Federal Work Study  Posting Start Date  Posting Expire Date                                                                                                    |
| <ul> <li>Posting Start Date:<br/>Enter the date for<br/>the posting to start.<br/>Allow up to 3<br/>business days for job<br/>to be posted.</li> <li>Posting Expire Date:<br/>Enter the date for<br/>the posting to end.</li> <li>Click Submit:</li> </ul> | SUBMIT P<br>Jobs must be posted on Handshake for a minimum of two days. The two-day<br>posting policy is to provide all students reasonable and equal access to job<br>vacancies                                                                                                    |
| Posting<br>Confirmation:<br>The position has<br>been submitted to<br>for approval. SES has<br>up to 3 business days<br>to process. It is not<br>available to students<br>on Handshake until<br>the submitter<br>receives the<br>confirmation email.        | ON-CAMPUS POSTING CONFIRMATION Thank you for posting your position. Jobs are usually posted to WorkNet within three business days, except during the week preceding and the week after the first day of classes each semester. Once posted on WorkNet, the person listed as the contact will receive an email from WorkNet with a confirmation of the posting. Once you fill the vacancies for this posting, contact Student Employment Services and request that the job posting be deactivated. In the event that the student does not stay on the job for 30 days, you can hire another student [within the 30 days] without reposting the job. The on-compus posting has been assigned the ID number 2. Please retain this number and refer to it when communicating with Student Employment Services about the posting. Review on-campus postings you have submitted Submit another on-campus posting <b>*Approvals during peak periods may take longer than 3 business days</b> |